# <u>Procedures and Steps for Receiving</u> <u>a New CAC at the Detroit Arsenal</u>

(And what to do after you've received your CAC)

#### **Table of Contents**

| Before Making your CAC Appointment:                                   | 2  |
|-----------------------------------------------------------------------|----|
| Schedule CAC Renewal                                                  | 2  |
| Decrypting Windows Files and Folders                                  | 3  |
| Removing old CAC certificates from Internet Explorer                  | 7  |
| Making your new CAC certificates available on your computer           | 9  |
| Outlook: Publishing CAC Certificates to the GAL (Global Address List) | 10 |
| Register your new CAC with AKO                                        | 14 |
| Encryption Key Recovery for Encrypted Emails:                         | 15 |
| Encrypting Windows Files and Folders                                  | 20 |

### **Before Making your CAC Appointment:**

Before you get a new CAC, you must decrypt windows files and folders. For any files or folders labeled in green text, you must follow the steps listed in this documentation for <u>Decrypting Windows Files and Folders</u>.

Please contact your I.T. Support Staff with any questions or concerns.

### **Schedule CAC Renewal**

1. Schedule within 30 days of expiring. Please use our online appointment scheduler at <a href="https://rapids-appointments.dmdc.osd.mil">https://rapids-appointments.dmdc.osd.mil</a> to schedule appointments.

#### Appointment hours are M-F 0800-1130 & 1315-1530

- Ms Linda Plauman in Building 232 (VCC) at 282-8074 (located at the 11 road entrance gate first building on the right).
- Ms Tracey Smialek in Building 230W Room 1H058-O at 282-5611 (located in the hallway just before the breezeway to building 229).
- Un-encrypt any files prior to your appointment and be "LOGGED OFF" your computer. If you have numerous emails, contact your I.T. support for assistance.
- 3. Bring with you your CAC and one other form of valid ID such as; driver license or photo ID issued by the state, passport, voter registration card, social security card, Military or dependent ID card.
- Please arrive to your scheduled appointment and location no more than 10 minutes early. If you cannot make your appointment please call to be rescheduled. (FYI-You will be getting a new photo).

## **Decrypting Windows Files and Folders**

Decryption - For any files or folders labeled in **green text**, you must *follow* the steps listed in this documentation to *decrypt* **files** and **folders**. There are multiple locations on your computer that could have Encrypted data

1. Where do I look? On your desktop, double click on the folder with your name

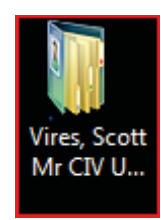

2. *Look* for folders labeled in **green text**, you may need to check your **Documents** and **Desktop** folders.

| 🚱 🕑 🗢 🛄 🕨 Vires, Sco                                                                                                    | ott Mr CIV USA                                                                                                    | AMC 🕨                                                            |      |             | Search | ٩               |
|----------------------------------------------------------------------------------------------------|----------------------------------------------------------------------------------------------------|------------------------------------------------------------------|------|-------------|--------|-----------------|
| 🖣 Organize 👻 📗 Views                                                                                                    | 👻 🚯 Burr                                                                                                    | u                                                                |      |             |        | 0               |
| Favorite Links<br>Documents<br>Pictures<br>Music<br>More »<br>Folders<br>AppData<br>Contacts<br>Contacts<br>Contacts<br>Documents<br>Encrypted<br>Jury duty<br>LOL<br>My Pictures<br>My Videos | Name<br>Documen<br>Videos<br>Saved Gar<br>Saved Gar<br>Saved Gar<br>PST<br>Pictures<br>Pictures<br>Contacts<br>Contacts | Date modified<br>ts<br>mes<br>Transcripts<br>p quarantined files | Size | Folder path |        |                 |
| P-AUP *                                                                                                    |                                                                                                    |                                                                  |      |             |        | <i><i>a</i></i> |
|                                                                                                    |                                                                                                    |                                                                  |      |             |        | A               |

3. Double click on the **Desktop** folder and check for any folders with green text

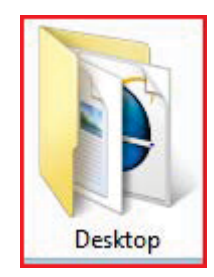

5. Double click on the **Documents** folder and check for any folders with green text

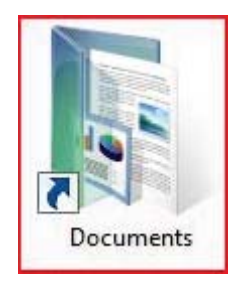

6. *Double click* the **Computer** Icon on your desktop

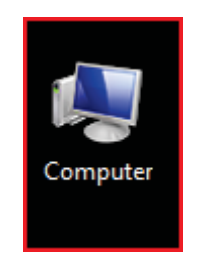

7. Double click Default (C:) on the right. Find a folder labeled Encrypted

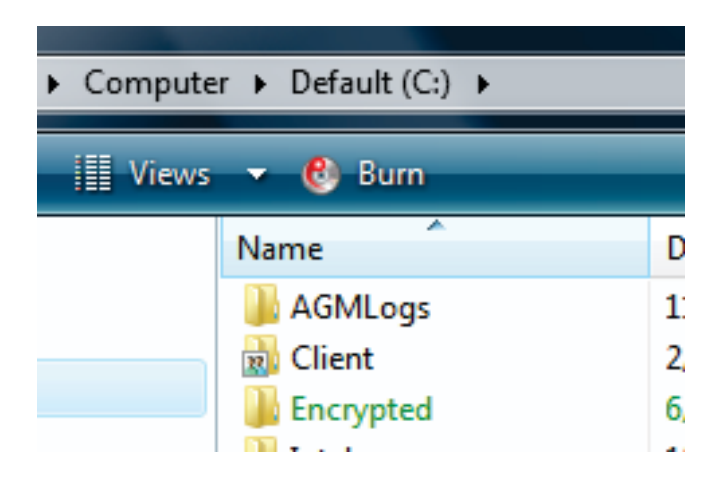

- 8. Did you find any files or folders with green text?
  - a. No, then you are done. You are ready to get your new CAC.
  - b. Yes, then continue with these steps.

9. Right click on the folder or file labeled in green text and Select Properties

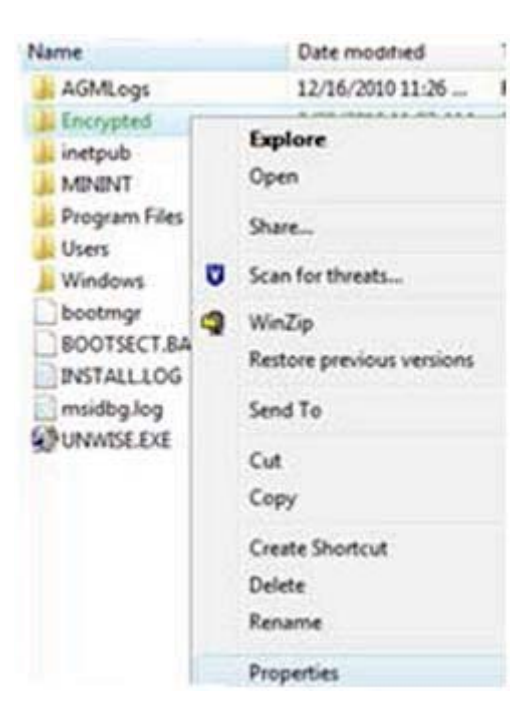

10. Click the Advanced button

| eneral Shar  | ing Security  | Previous Versions        | Customize    |
|--------------|---------------|--------------------------|--------------|
| L            | Encrypted     |                          |              |
| lype:        | File Folder   |                          |              |
| ocation:     | CA            |                          |              |
| Size:        | 0 bytes       |                          |              |
| ize on disk: | 0 bytes       |                          |              |
| Contains:    | 0 Files, 0 Fo | iders                    |              |
| Created:     | Today, Janu   | vary 21, 2011, 6 minut   | les ago      |
| Atributes:   | Read-on       | ly (Only assists to file | s in folder) |
|              | Hidden        |                          | Advanced_    |
|              |               |                          |              |

11. Uncheck the box labeled Encrypt contents to secure data - Click OK

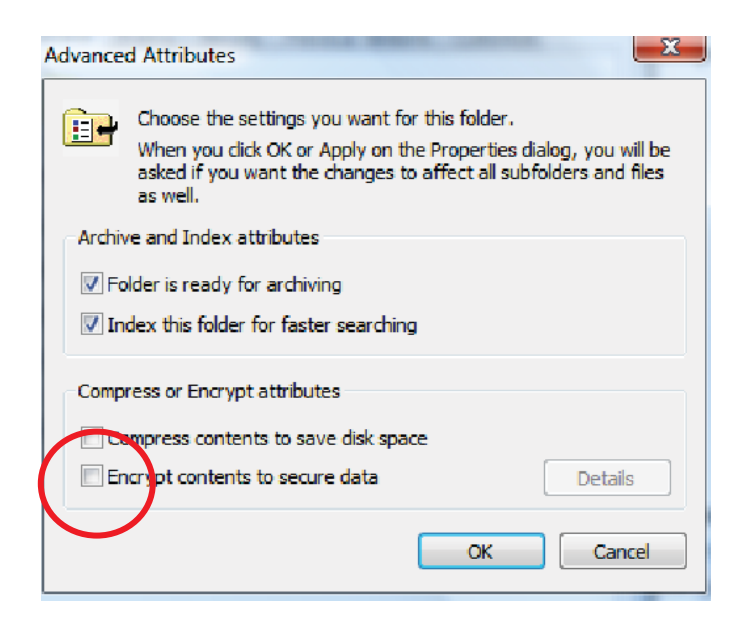

12. If the Confirm Attribute Changes box pops up, *check* Apply changes to this folder, subfolders and files – then *Click* OK

| You have chosen to make the following attribute changes:<br>decrypt<br>Do you want to apply this change to this folder only, or do you want to<br>apply it to all subfolders and files as well?<br>© Apply changes to this folder only | Confi     | irm Attribute Changes                                                                                              |
|----------------------------------------------------------------------------------------------------|-----------|----------------------------------------------------------------------------------------------------|
| decrypt<br>Do you want to apply this change to this folder only, or do you want to<br>apply it to all subfolders and files as well?<br>O Apply changes to this folder only                                                             | You       | have chosen to make the following attribute changes:                                                               |
| Do you want to apply this change to this folder only, or do you want to<br>apply it to all subfolders and files as well?                                                                                                    |           | decrypt                                                                                                    |
| Apply changes to this folder only                                                                                                    | Do<br>app | you want to apply this change to this folder only, or do you want to<br>ly it to all subfolders and files as well? |
|                                                                                                    |           | Apply changes to this folder only                                                                                  |
| Apply changes to this folder, subfolders and files                                                                                                    |           | Apply changes to this folder, subfolders and files                                                                 |
|                                                                                                    |           | OK Cancel                                                                                                    |

13. The folder should now be decrypted and the text should be black

(**Note**: If you have a large number of files and folders to decrypt, this could take several hours)

### <u>Removing old CAC certificates from Internet</u> <u>Explorer</u>

1. Open Internet Explorer and click on Tools, Internet Options

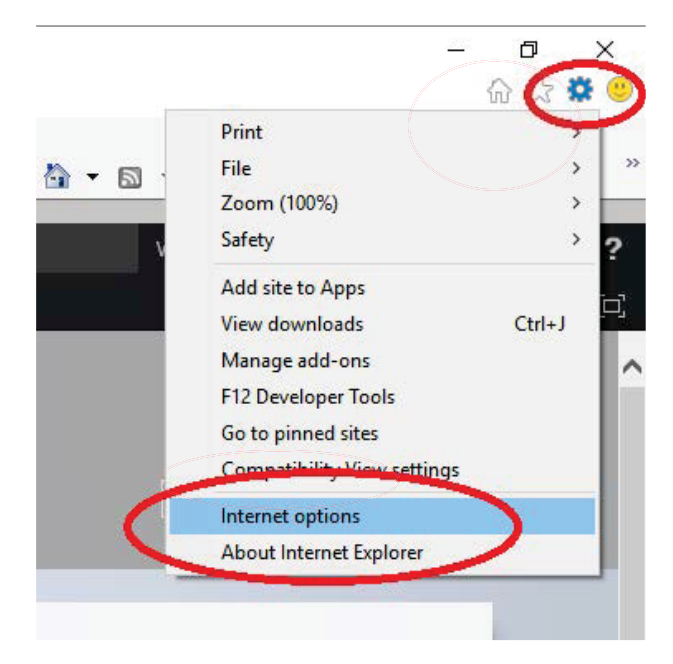

2. Click on the Content tab

| Internet Options                                                                        |
|-----------------------------------------------------------------------------------------|
| General Security Privace Content Connections Programs Advanced                          |
| Home page                                                                               |
| To create home page tabs, type each address on its own line.                            |
| Use current Use default Use blank Browsing history                                      |
| Delete temporary files, history, cookies, saved passwords,<br>and web form information. |
| Delete Settings                                                                         |
| Change search defaults. Settings                                                        |
| Tabs                                                                                    |
| Change how webpages are displayed in Settings tabs.                                     |
| Appearance                                                                              |
| Colors Languages Fonts Accessibility                                                    |
| Some <u>settings</u> are managed by your system administrator.                          |
| OK Cancel Apply                                                                         |

3. Click on the Certificate button

| Internet Option | ns                                                      |                                         |                                |                | ? <b>X</b> |
|-----------------|---------------------------------------------------------|-----------------------------------------|--------------------------------|----------------|------------|
| General Sec     | urity Privacy                                           | Content                                 | Connections                    | Programs       | Advanced   |
| Content Adv     | visor<br>Ratings help you<br>viewed on this co          | control the<br>omputer.                 | e Internet cont                | ent that can   | i be       |
| Certificates    |                                                         |                                         |                                |                |            |
|                 | Jse certificates f<br>r SSL state                       | for encrypt<br>Certif                   | ed connections                 | and identifier | ers        |
| AutoComplet     | te                                                      |                                         |                                |                |            |
| A of            | AutoComplete st<br>on webpages and<br>or you.           | ores previo<br>d suggests               | matches                        | Setting        | js         |
| Feeds           |                                                         |                                         |                                |                |            |
|                 | eeds provide up<br>vebsites that ca<br>Explorer and oth | odated con<br>n be read i<br>er program | tent from<br>n Internet<br>is. | Setting        | js         |
|                 |                                                         |                                         |                                |                |            |
| Some            | settings are mai                                        | naged by y                              | our system ad                  | ministrator.   |            |
|                 |                                                         | ОК                                      | Ca                             | incel          | Apply      |

VERY IMPORTANT: DO NOT DELETE THE CERTIFICATE THAT SHOWS YOUR NAME IN LOWER CASE IF YOU DO DELETE THIS CERTIFICATE YOU WILL RUN THE CHANCE OF BREAKING YOUR EFS ENCRYPTED FOLDER AND LOSEING DATA. THE EFS CERTIFICATE IS CIRCLED BELOW DO NOT DELETE THIS CERTIFICATE.

4. Go through the Certificates and delete out any Expired certificates, EXCEPT for your name in lower case (see below).

| Internet Options                                      |                                | E C                    |                                   |
|-------------------------------------------------------|--------------------------------|------------------------|-----------------------------------|
| Intended purpose:                                     | All>                           | Authorition Tru        | etad Deat Cortification           |
| Issued To                                             | Issued By                      | Expiratio              | Friendly Name                     |
| Gierak. Christian. 1:                                 | 2 DOD CA-22<br>DOD EMAIL CA-19 | 6/24/2011<br>9/30/2010 | Gierak.Christian<br>GIERAK.CHRIST |
| GIERAK.CHRISTIA                                       | DOD CA-19<br>DOD EMAIL CA-19   | 9/30/2010<br>9/30/2010 | <none><br/>GIERAK.CHRIST</none>   |
|                                                       |                                |                        |                                   |
| Import Expor                                          | rt Remove                      |                        | Advanced                          |
| Certificate intended pur<br>Client Authentication, Sr | poses<br>mart Card Logon       |                        | View                              |
| Learn more about certific                             | ates                           |                        | Close                             |
|                                                       |                                |                        |                                   |

5. Once you have removed the old certificates Internet Explorer will only pull the new ones when prompted for a certificate.

### <u>Making your new CAC certificates available on</u> <u>your computer</u>

1. Insert CAC into reader and log onto the pc. Click on the ActivCard Gold icon in the system tray at the bottom of the screen:

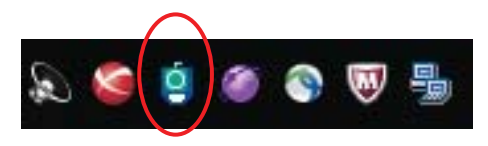

2. In the ActivClient window, click on Tools -> Advanced -> Reset optimization cache

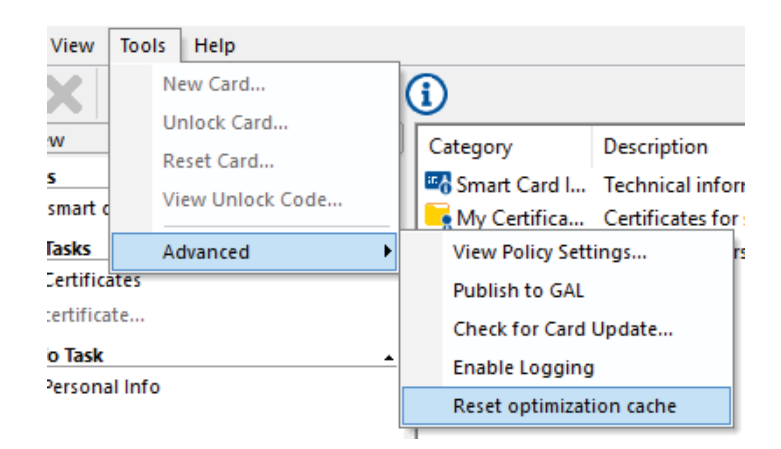

3. Close the ActivClient Window.

### Outlook: Publishing CAC Certificates to the GAL (Global Address List)

1. Launch Outlook.

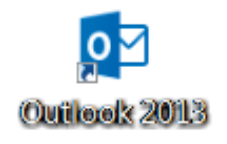

2. Click on File > Options >Trust Center > Select "Trust Center Settings"

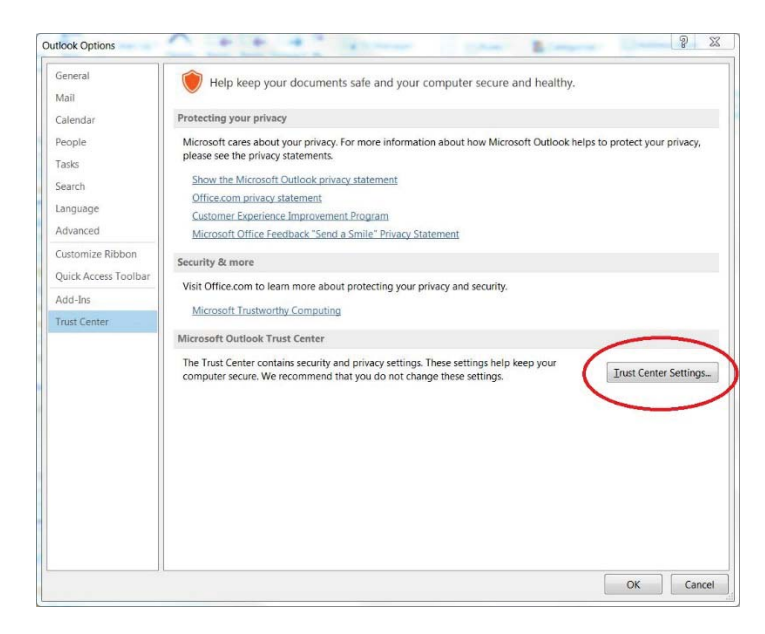

3. From the Trust Center window, click on the Email Security Tab:

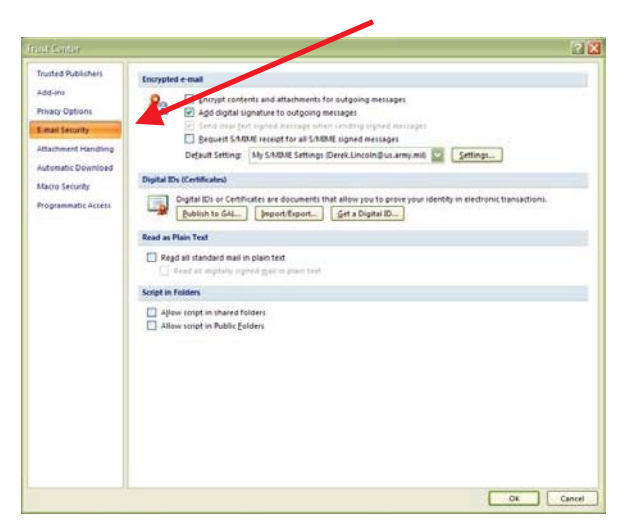

4. Click on Settings:

| ost Center                                                                                                    |                                                                                                    | 2         |
|----------------------------------------------------------------------------------------------------|----------------------------------------------------------------------------------------------------|-----------|
| DEC SUICE/* Tructe Publishers Ada ns hinst of thiothers Ada ns hinst of thiothers Ada ons thinst of thiothers Ada onset: Download Materia Security Programmatic Access | check       Image: State State S | aniation. |

5. Click on Delete and click OK

| Change Security Setti        | ngs 🔀                                            |
|------------------------------|--------------------------------------------------|
| Security Setting Preference  | s                                                |
| Security Settings Name       |                                                  |
| My S/MIME Settings (         | User.Name @us.army.mil)                          |
| Cryptography <u>F</u> ormat: | S/MIME                                           |
| Default Security Set         | ting for this cryptographic message format       |
|                              |                                                  |
| Default Security             | y Setting for all cryptographic <u>m</u> essages |
| Security Labels              | . <u>N</u> ew <u>D</u> elete <u>Password</u>     |
| Certificates and Algorithms  |                                                  |
| Signing Certificate:         | Signature Centricate                             |
| Hash <u>A</u> lgorithm:      | SHA1                                             |
| Encryption Certificate:      | Encryption Certificate Choose                    |
| Encryption Algorithm:        | 3DES                                             |
| Send these certifica         | tes with signed messages                         |
|                              | OK Cancel                                        |

6. Click on Publish to GAL

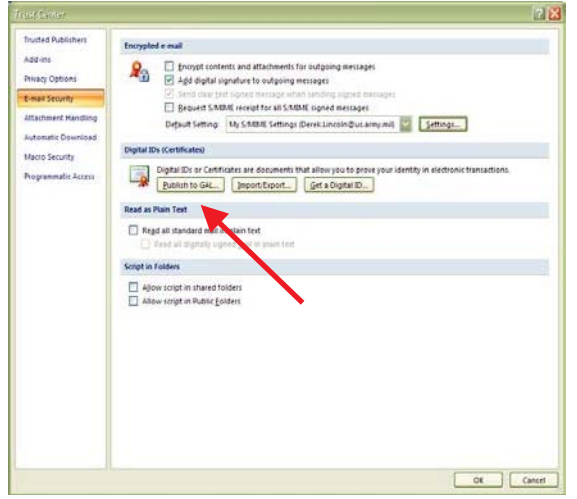

Next, Click OK on the two notice prompts.

| Miteroso | is Office Outlook: There are no valid security settings to publish. Would you like to remove your previously published settings: |
|----------|----------------------------------------------------------------------------------------------------|
|          | OK Cancel                                                                                                    |
|          |                                                                                                    |
|          | Microsoft Office Outlook                                                                                                    |
|          | Your certificates were removed successfully.                                                                                     |
|          | ОК                                                                                                    |

7. Click on Settings:

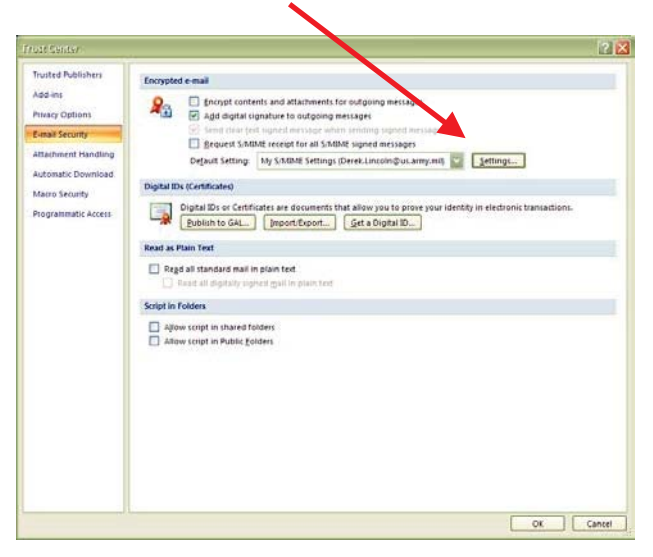

8. Click on OK

| the second second second second second second second second second second second second second second second se | Lleer Name (Que army mil)           |           |
|----------------------------------------------------------------------------------------------------|-------------------------------------|-----------|
|                                                                                                    |                                     |           |
| Cryptography Eormat:                                                                                            | S/MIME                              |           |
| Default Security Set                                                                                            | ting for this cryptographic messag  | e format  |
| Default Securit                                                                                                 | v Setting for all cryptographic mes | sanes     |
|                                                                                                    |                                     |           |
| Security Labels                                                                                                 | . <u>N</u> ew <u>D</u> elete        | Password. |
| rtificates and Algorithms                                                                                       |                                     |           |
| Signing Certificate:                                                                                            | Signature Certificate               | Chassa    |
| organing our different                                                                                          | and the second second second        | grioose   |
| Hash <u>A</u> lgorithm:                                                                                         | SHA1                                |           |
| Encryption Certificate:                                                                                         | Encryption Certificate              | Chaosa    |
|                                                                                                    | in the Albander and a there ite     | Cnoose    |
| Life poor ocrander                                                                                              |                                     | 12.214    |

9. Click on Publish to GAL

| trust-Senter                                                                                                    |                                                                                                    | 2 🔀    |
|----------------------------------------------------------------------------------------------------|----------------------------------------------------------------------------------------------------|--------|
| Tructe Publishen<br>Addins<br>Phisog Options<br>E mail Security<br>Attachment Heinding<br>Automatic Annotes<br>Marco Security<br>Programmatic Access | Stroppter e exal  Stroppter e exal  Stroppter e exal  Stroppter e exal  Stroppter e exal  Stroppter e exal  Stroppter e exal  Stroppter e exal  Stroppter e exal  Stroppter e exal  Stroppter e exact  Stroppter e exact  Str |        |
|                                                                                                    |                                                                                                    | Cancel |

10.Next, click "OK" on the notice prompt. A message will display when done. Click OK.

| icrosoft | Office Outlook                                                                                          |
|----------|----------------------------------------------------------------------------------------------------|
|          |                                                                                                    |
|          | Microsoft Office Outlook is about to publish your default security certificates to the Global Address I |
|          | OK Cancel                                                                                               |
|          | Digital IDs (Certificates)                                                                              |
|          | Digital IDs or Certificates are documents that allow you to prove your                                  |
|          |                                                                                                    |

11. You should be back on the Trust Center window. Click OK to save and close the window.

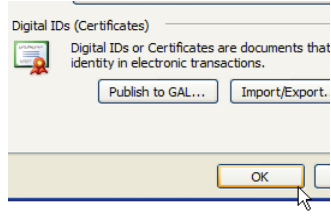

### **Register your new CAC with AKO**

1. Log in to AKO – <u>www.us.army.mil</u> – using your newly issued CAC.

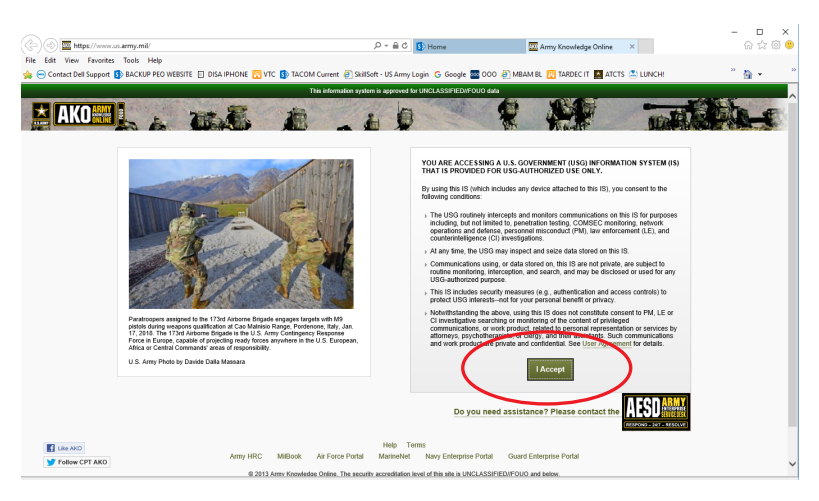

2. Log into AKO with your new CAC. Click on My Account, Select CAC/Certification Registration. If it is showing your new CAC Dates under Validation from and To, you're good to go.

3. Otherwise you will need to log in with your AKO Name and PASSWORD. If you don't know your password, you can change it now, under My Account, Change Password. Log out.

 Log back in with user name and password. Go back to My Account, CAC/ Certification Registration. Select Clear Registered Information. It should clear it.
 Select Register. You can click away on a different tab and go back to CAC/ Certification Registration and it should be showing you your new certificates. You are done with AKO, go ahead and log out.

### **Encryption Key Recovery for Encrypted Emails:**

• Once you receive a new CAC, you need to recover your older certificates to still **be able to access old encrypted email.** 

- 1. Open Internet Explorer,
- 2. CA 33, 37, 39, 41, and 43 https://ara-5.csd.disa.mil
- 3. CA 34, 38, 40, 42, and 44 https://ara-6.csd.disa.mil
- 4. Choose Your CAC Identity Certificate (Non-Email) with the highest number

| Choose a d | igital certificate                                    | <u>ି</u> ଥ <mark> </mark>           |  |
|------------|-------------------------------------------------------|-------------------------------------|--|
| <u> </u>   | The website you want to<br>Please choose a certificat | view requests identification.<br>e. |  |
|            | Name                                                  | Issuer                              |  |
|            | AMSTA.LC.DAMI HE<br>Misetich.Angela.L.13              | DOD EMAIL CA-22<br>DOD CA-21        |  |
|            | MISETICH.ANGELA.L<br>MISETICH.ANGELA.L                | DOD CA-26<br>DOD CA-19              |  |
|            | MISETICH. ANGELA.L                                    | DOD EMAIL CA-19                     |  |
|            | Mor                                                   | ve Info View Certificate            |  |
|            |                                                       | OK Cancel                           |  |

3. Enter PIN

| Actividentity          |  |
|------------------------|--|
| Please enter your PIN. |  |
|                        |  |

4. Acknowledge the warning by clicking OK

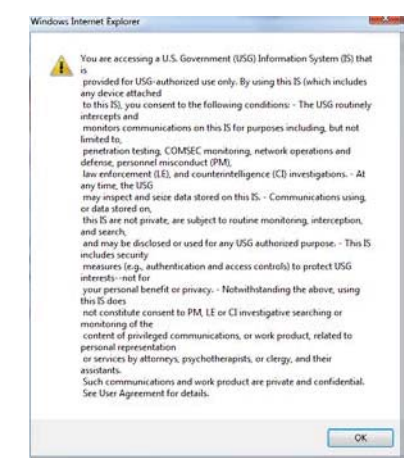

5. Click Recover for the old certificate

| Auto Key Recovery - Recover | rable Key List - Windows Internet Explorer           |                    |
|-----------------------------|------------------------------------------------------|--------------------|
| G v ktps://ara-1            | .c3pki.chamb.disa.mil/ε ▼ 🔒 🐓 🗙 Live Search          | ۶ -                |
| File Edit View Favorites    | Tools Help                                           |                    |
| 🚖 🎄 🌈 Auto Key Recov        | /ery - Recoverable Key L 🍈 🏠 👻 🗟 👻 🖶 💌               | 🌛 Page 🔻 🍈 Tools 🔫 |
|                             |                                                      |                    |
|                             | XXXXXXXXXXXXXXXXXXXXXXXXXXXXXXXXXXXXXX               |                    |
| State Barrier               |                                                      |                    |
| DEFE                        | Slobal Net-Sentric Solutions - The Wattighter's Educ |                    |
|                             | Automated Key Recovery                               |                    |
|                             | For Official line Only                               |                    |
|                             | For Official Use Only                                |                    |
| The                         | following Engrantion Kows can be recovered.          |                    |
| 11e                         | tonowing Encryption Keys can be recovered:           |                    |
|                             |                                                      |                    |
| Common Name:                | MISETICH.ANGELA.L.1018845446                         | Recover            |
| Organization Affiliation:   | CONTRACTOR                                           |                    |
| Not Before:                 | 2009-07-02 00:00:00 GMT                              |                    |
| Not After:                  | 2010-09-30 23:59:59 GMT                              |                    |
| Email:                      | pamela.j.mazure@us.army.mil                          |                    |
| Issuer:                     | DOD EMAIL CA-19                                      |                    |
| Serial #                    | 0x0237352                                            |                    |
|                             |                                                      |                    |
| Common Name:                | MISETICH.ANGELA.L.1018845446                         | Recover            |
| Organization Affiliation:   | CONTRACTOR                                           |                    |
| Not Before:                 | 2009-07-02 00:00:00 GMT                              |                    |
| Not After:                  | 2010-09-30 23:59:59 GMT                              |                    |
| Email:                      | angie.misetich@us.army.mil                           |                    |
| Issuer:                     | DOD EMAIL CA-19                                      |                    |
| Serial #                    | 0x023739A                                            |                    |

#### 6. Click OK

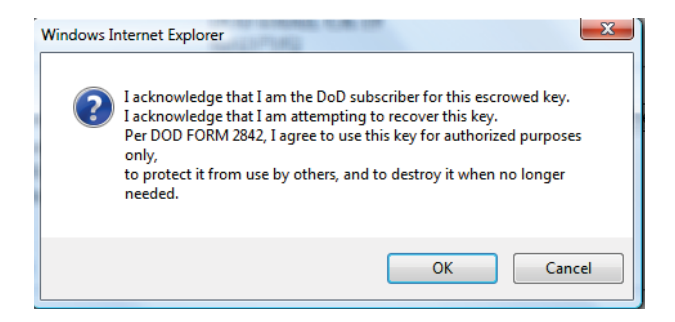

7. Click DOWNLOAD. You will need this password later in the process

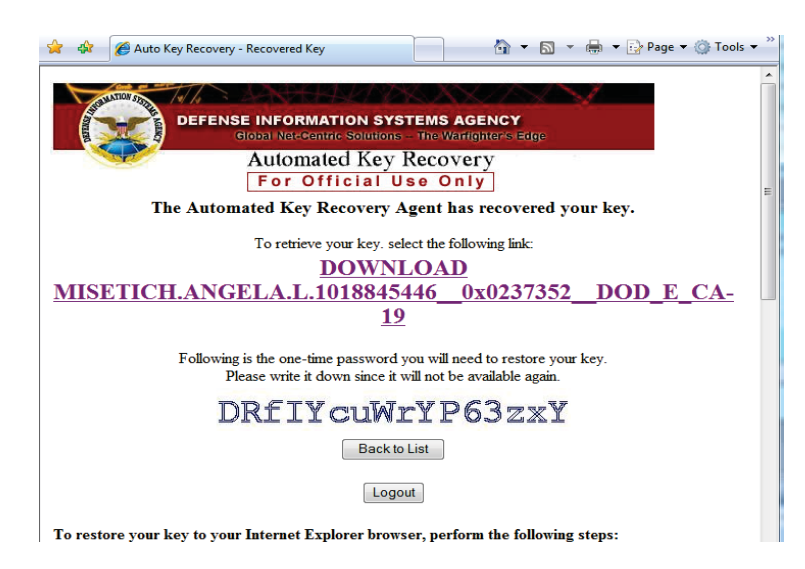

#### 8. Click Open

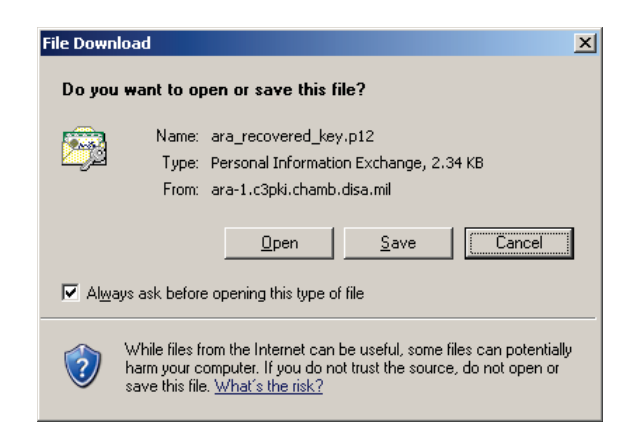

#### 9. Click Next

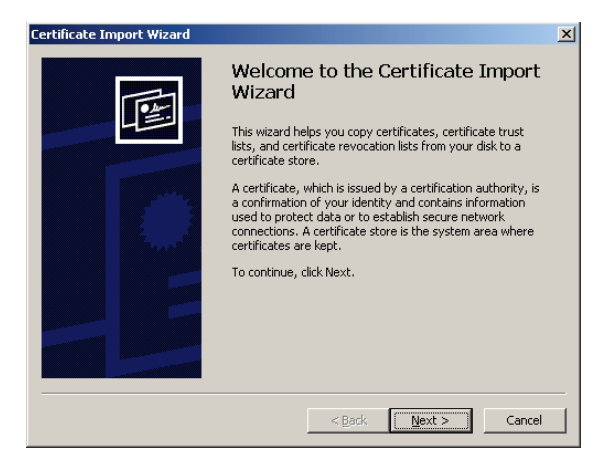

#### 10. Click Next

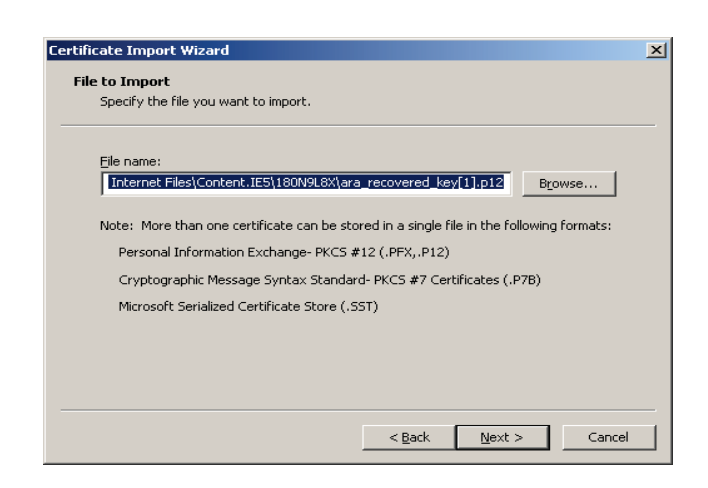

11. *Check* both of the check boxes, *enter* the displayed earlier Password, and *click* <u>N</u>ext

| Certificate Import Wizard                                                                                                    | × |
|----------------------------------------------------------------------------------------------------|---|
| Password<br>To maintain security, the private key was protected with a password.                                                           |   |
| Type the password for the private key.                                                                                                    |   |
| *****                                                                                                    |   |
| Enable strong private key protection. You will be prompted every time the private key is used by an application if you enable this option. |   |
| Mark this key as exportable. This will allow you to back up or transport your<br>keys at a later time.                                     |   |
|                                                                                                    |   |
| < <u>B</u> ack <u>N</u> ext > Cancel                                                                                                    |   |

12. Ensure that Automatically select the certificate store based on the type of certificate is selected and *click* <u>N</u>ext

| Certificate Import Wizard                                                               | )   |
|-----------------------------------------------------------------------------------------|-----|
| Certificate Store                                                                       |     |
| Certificate stores are system areas where certificates are kept.                        |     |
|                                                                                         |     |
| Windows can automatically select a certificate store, or you can specify a location for |     |
| Automatically select the certificate store based on the type of certificate             |     |
| O Place all certificates in the following store                                         |     |
| Certificate store;                                                                      |     |
| Browse                                                                                  |     |
| ,                                                                                       |     |
|                                                                                         |     |
|                                                                                         |     |
|                                                                                         |     |
|                                                                                         |     |
|                                                                                         |     |
|                                                                                         |     |
| < <u>Back</u> <u>N</u> ext > Can                                                        | :el |

13. Click Finish

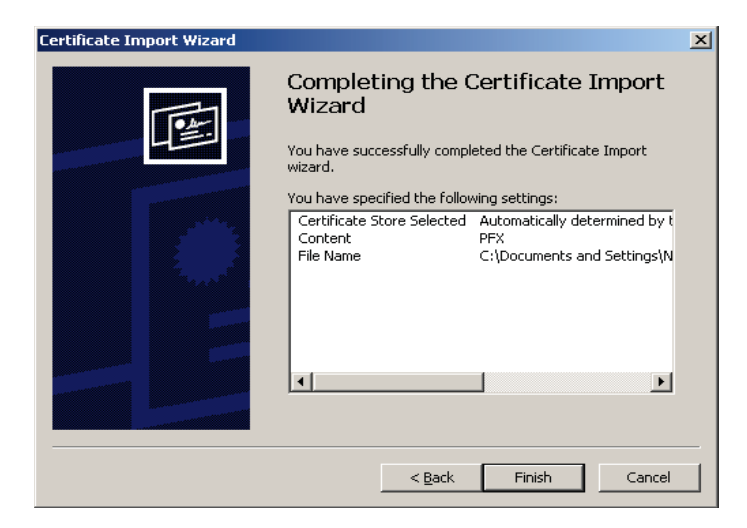

#### 14. Click OK

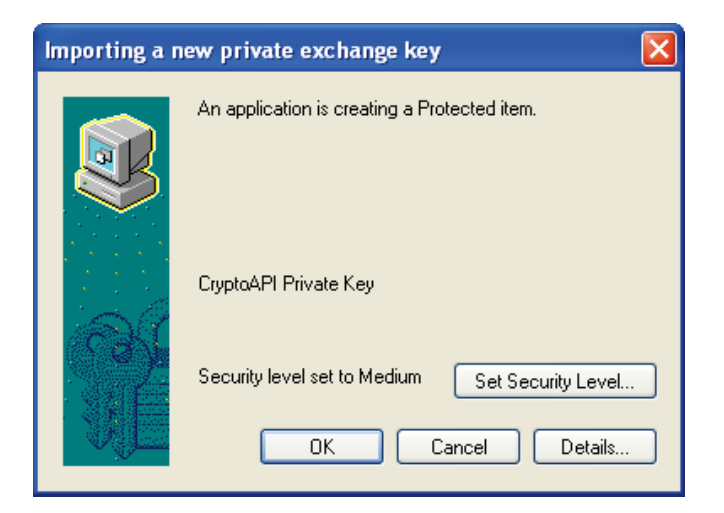

15. Click OK

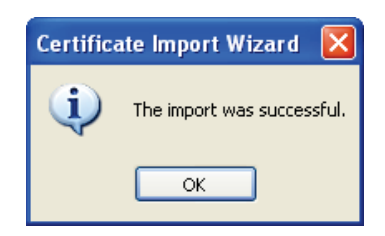

- 16. Start at Step 7 for each certificate in the list.
- 17. Once all the certificates are loaded, when accessing old encrypted email a dialog box will appear, always *select* Grant Access.

### **Encrypting Windows Files and Folders**

1. *Double click* the Computer icon on your Desktop.

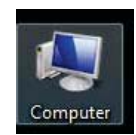

2. Double click Documents in the left navigation pane.

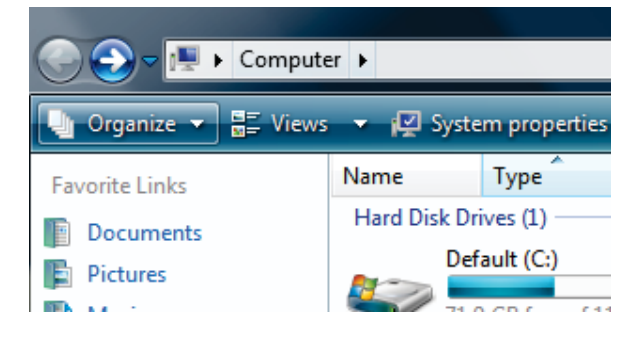

3. If you don't see a folder named Encrypted, follow these steps to create it. On the right pane, *right click*, from the pop-up menu *select* New>Folder

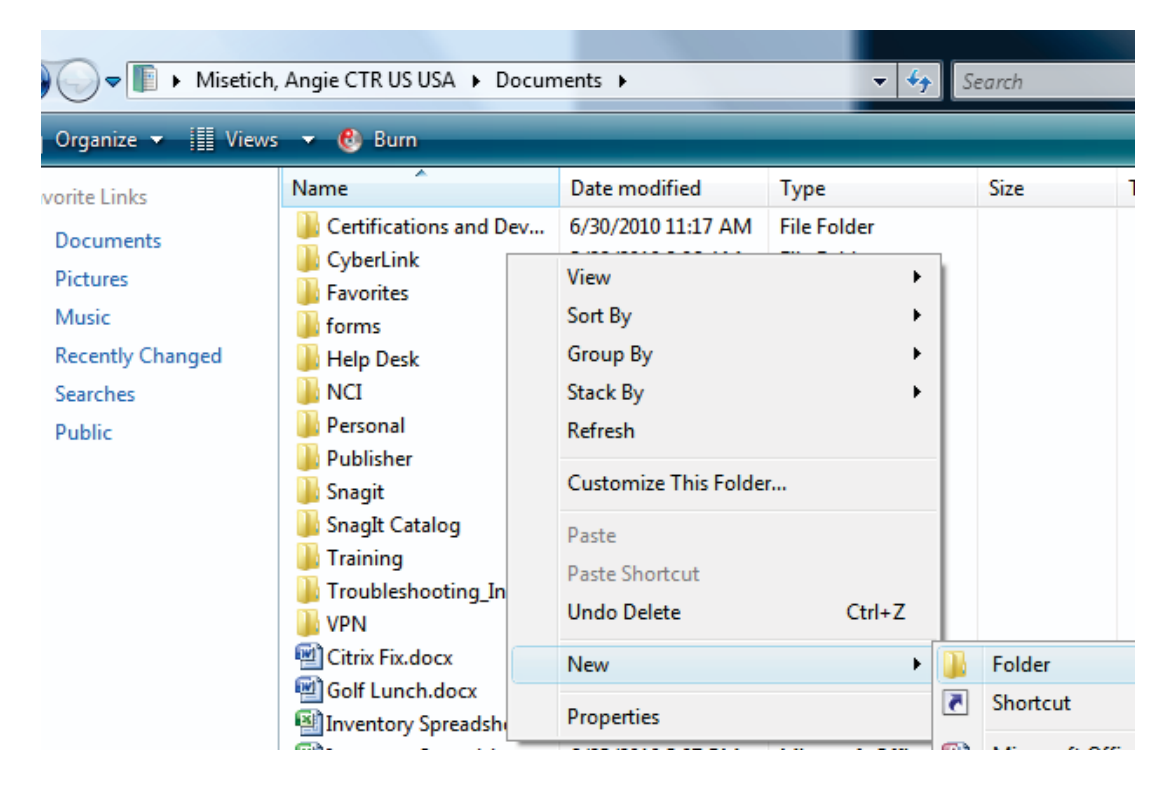

4. You will see a new folder has been created.

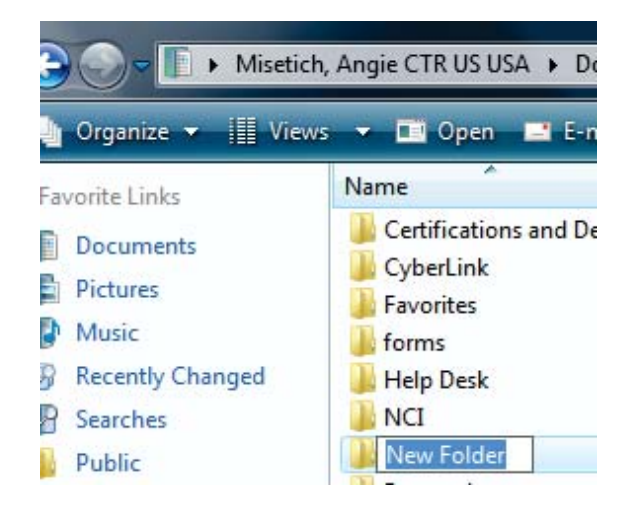

5. Type the folder name Encrypted

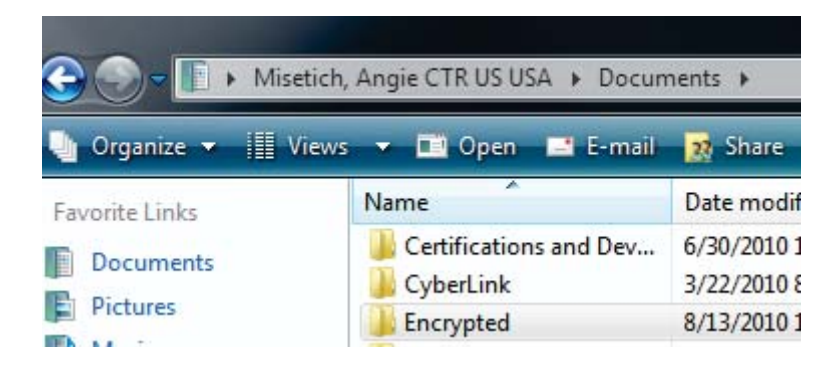

6. *Right click* the Encrypted folder. *Select* Properties from the popup menu.

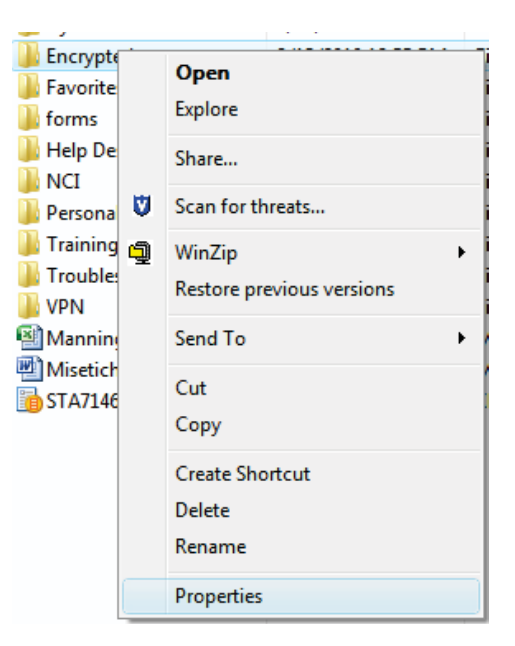

7. *Select* the Advanced button

| 🚶 Encrypted Pr | roperties                                          | x    |
|----------------|----------------------------------------------------|------|
| General Shari  | ng Security Previous Versions Customize            |      |
|                | Encrypted                                          |      |
| Type:          | File Folder                                        |      |
| Location:      | C:\Users\angie.misetich\Documents                  |      |
| Size:          | 0 bytes                                            |      |
| Size on disk:  | 0 bytes                                            |      |
| Contains:      | 0 Files, 0 Folders                                 |      |
| Created:       | Today, August 13, 2010, 16 minutes ago             |      |
| Attributes:    | <u>Read-only (Only applies to files in folder)</u> |      |
|                | Hidden Advanced                                    |      |
|                |                                                    |      |
|                |                                                    |      |
|                |                                                    |      |
|                | OK Cancel App                                      | ly 🛛 |

8. *Check* the box to Encrypt contents to secure data. Then *click* OK, on the next screen *click* OK.

| Advanced     | d Attributes                                                                                                    |  |  |
|--------------|----------------------------------------------------------------------------------------------------|--|--|
| <b>1</b>     | Choose the settings you want for this folder.<br>When you click OK or Apply on the Properties dialog, you will be<br>asked if you want the changes to affect all subfolders and files<br>as well. |  |  |
| Archiv       | Archive and Index attributes                                                                                                    |  |  |
| Fo           | Folder is ready for <u>a</u> rchiving                                                                                                    |  |  |
| <b>☑</b> Inc | ☑ Index this folder for faster searching                                                                                                    |  |  |
| Compr        | Compress or Encrypt attributes                                                                                                    |  |  |
| <u>C</u> o   | mpress contents to save disk space                                                                                                    |  |  |
| V En         | crypt contents to secure data Details                                                                                                    |  |  |
|              | OK Cancel                                                                                                    |  |  |

9. Now you will see that your Encrypted folder is green. This means the folder is encrypted and any files you place in the folder will also be encrypted.

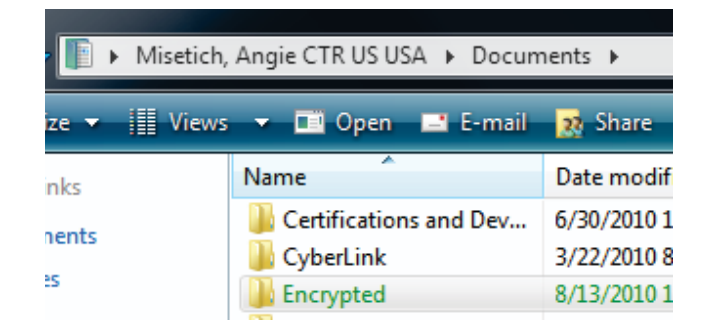